# CAREER DEVELOPMENT CENTRE IIT KHARAGPUR

Dated: 14<sup>th</sup> July, 2017

## Sub: Procedure for availing Internship and placement facilities – Registration process

CDC Office invites all the students who are either eligible for the compulsory internship or for the placement.

In order to avail this facility, students are required to register through their ERP Login under the CDC Tab.

Students are required to complete the profile within the deadline

## For Internship: On or before midnight of 24<sup>th</sup> July, 2017

### For Placement: We will notify very soon

Please note that the <u>Pre Placement Talks will start from 7<sup>th</sup> August 2017</u> and the <u>notices</u> for all the schedules will be available in the Notice board under CDC. You will be able to view the eligible companies and the schedules as and when you complete the CDC registration.

You are also advised to upload the scanned copies of the documents in order to authenticate your academic and non-academic achievements. Such data will be verified by CDC. Please note that, these documents will be available to the companies and any kind of misrepresentation of facts will lead to a severe disciplinary action against such candidates.

You are advised to keep necessary information ready before filling up your profile. Please read the guidelines and suggestions carefully before filling up your profile. All data will be frozen after the deadline and no changes will be allowed afterwards.

### Guidelines for participating in Internship / Placement process2017-18

Please find the guidelines for enrolling with Career Development Centre for either Internship or placement during the year 2017-18.All the students must abide by the terms and conditions mentioned below. Students found violating these guidelines will be de-registered from the Internship/Placement process.

1. Eligibility for Placement

| Internship                                                                                                    | Placement                                                                                                    |
|----------------------------------------------------------------------------------------------------|----------------------------------------------------------------------------------------------------|
| <ul> <li>3<sup>rd</sup> Yr. of 4Yr. B.Tech</li> <li>4<sup>th</sup> Yr. of 5Yr. DD</li> <li>4<sup>th</sup> Yr. of 5Yr. Integrated M.Sc.</li> </ul> | <ul> <li>Probable degree recipients in the convocation 2018</li> <li>MS/PhD students those who have submitted the synopsis.</li> </ul> |

#### 2. The Registration

- Keep necessary details ready to fill the profile (as shown in the Annexure I)
- One can build three different CVs by choosing desired items as per their choice. Once all the three CVs are built and frozen, no further changes can be made.
- One can add/ modify additional information only during the re-registration process. (i.e. placement during Phase-II ( January April ).
- Only registered students will be able to take part in the further process. All other students will be treated as Not Interested/Off- Campus/ Non CDC track. We encourage such student to inform their placement status to CDC for records.
- Mere registering will not be enough for consideration of your candidature in any organisation. For each Organisational requirement one has to apply separately.
- 3. Applying for an organisation
- After successful registration, candidate can view the companies for which he/she is eligible to apply.
- Once a student applies to a company, he/she is agreeing to the terms and conditions mentioned for the corresponding company and will agree to take part in the complete process.
- Any student not registering in Phase II will be treated as placed.
- Once applied, a student can withdraw for a specific company only till the last date of CV submission for that Company.
- Once the last date is over you will not be able to withdraw from the process.
- 4. Selection
- Once a student is offered, he/she has to accept the offer within the deadline. Failing which the offer is cancelled, further the student is treated as placed.
- If any student has multiple offers in a single day/slot, he/she has to choose one within the specific deadline.
- A candidate once selected, will not be able to apply and take part in the further Internship/Placement process.
- 5. Some Important points
- It is advisable to attend the PPT for all eligible companies
- It is mandatory to attend the PPTs for all the companies where a student has applied.
- All the information pertaining to various procedures and updates will be published in your CDC access only.
- No personal calls or emails will be made to keep you updated
- The deadlines are strict and no request for any extension will be entertained under any circumstance.
- No CV will be accepted through email or in person unless otherwise informed.
- Any information mentioned by a candidate along with a documentary proof uploaded will be placed under "Certified Data" after due verification.
- Any information either is not passed the verification or no documentary proof uploaded will be placed under "Not Certified Data".
- Relevant data will be accessible to the company and hence in case of any misrepresented of information by a candidate, such candidate will be de-registered immediately and also would invite severe disciplinary action.

## <u>Annexure - I</u>

## Student CDC Manual for Internship/Placement process 2017-18

Login

1. To view the CDC access, you need to login to ERP portal with your access

| Indian Institute of Technology<br>Kharagpur<br>Enterprise Resource Planning                                                                                                    | NOTION SUCCESSION                                                                                                    |
|----------------------------------------------------------------------------------------------------|----------------------------------------------------------------------------------------------------|
| Sign In Sign Lip Forgot Password                                                                                                    | Important Message Quick Links                                                                                                    |
| Please enter following credentials for signing in. If you don't have any account click on Sign Up.<br>Forgot your password/answer of security question? Click on Forgot Password.                                                                   | Students                                                                                                    |
| Stakeholder code/login Id                                                                                                    | Ingeneer Registration: Instruction (All)   Guideline(UG)   Manual(UG)     Annualine ERP Procedure   Instruction : US   PG (Incl. JAN)   RS                                                                                                    |
| Personer d                                                                                                    | Engineer: Instruction for semester fees payment     Click Here to Get First Year Timetable     Supplementary Exemination Timetable     Notice: Selectrations(s): 50, 55 will be 1, Select Over, Liscoch Chanes I, OEDM 1, Minor                |
| Parents/Guardians                                                                                                    | Convection (UG) [ Convection (PG) ]     Employee (UG) [ Convection (PG) ]     Employee (UG) [ Convection (PG) ]     Employee (UG) [ Convection (PG) ]     Employee (UG) [ Convection (PG) ]     payment of balance semester (ess ) 66.46 2015. |
| arents/guardians of UG students can look at the performance of their wards semester wise by<br>using the link:                                                                                                    |                                                                                                    |
| https://erp.ilitgp.emet.in/StudentPerformance/performance/seguardian.jsp<br>Parents/guardians need to fill in the roll no correctly and the date of birth of the student using<br>the calendar that appears when they click on date of birth field. |                                                                                                    |

## Registering

2. Click on the CDC Tab

| 🏹 🎦 Inbox - mpradeep.iitkgp 🐘 🛪 🎽 | New Companies - Googie 🗴 🔻 🐹 Zimbra: Inbox 🛛 🗙 🤻 🖽                                         | Priority 2014-15 - Google × 💆 💮 Welcome MITTAPALLY PI | *   | - 8 ×     |  |
|-----------------------------------|--------------------------------------------------------------------------------------------|-------------------------------------------------------|-----|-----------|--|
| 🗲 🤿 C 🖍 🚨 Indian Inst             | tute of Technology Kharagpur [IN] https://erp.iitkgp.ernet                                 | in/IIT_ERP2/welcome.jsp?module_id=26                  | ය 📕 | 🐓 😂 🚯 🖾 🗉 |  |
| Welcome: (<br>Academic HMC 18     | Vekome: I 👘 👘 Vekome: Forget Passphrase) 🗖 Gadget   🍎 Complaint Box <br>Kademic   HMC   18 |                                                       |     |           |  |
|                                   | Click on                                                                                   |                                                       |     |           |  |
|                                   | the CDC                                                                                    |                                                       |     |           |  |
|                                   | tab                                                                                        |                                                       |     |           |  |
| 3. Upo                            | n clicking the following scree                                                             | n will appear                                         |     |           |  |
| Click on                          | "Application of Placement/ I                                                               | nternship" option                                     |     |           |  |

| 🕅 Indox - mprédeep.litique 🔥 🔄 New Companies - Google 🗴 😰 Zimble Indox x 👔 Procity 2014-15 - Google 🔺 🕐 Welcome MITTAPALLY Fi 🗴                                                      |                | - <b>a</b> >        | ¢ |
|----------------------------------------------------------------------------------------------------|----------------|---------------------|---|
| 🗲 🔿 🖱 👩 Indian Institute of Technology Kharagpur [IN] https://erp.iitkgp.ernet.in/IIT_ERP2/welcome.jsp?module_i5=26 🖧                                                                |                |                     | = |
| Werkome: 1 [7] Home   Forgot Passphrase   = Godget   @ Complaint Box   [2] Legand                                                                                                    | Norton         |                     |   |
| Academis Units (183)                                                                                                    | Carconte .     | and the             |   |
| You are in : T&P                                                                                                    |                |                     |   |
| Delegate Work[Responsibility lies with Assignee] Delegate Work with Role[Responsibility lies with Assigner] Search Menu                                                              |                |                     |   |
| *Note : [D] - Delegatable; [ND] - Non Delegatable; [DWR] - Delegatable With Role; 🛪 - In Active[Date Over]; 🖌 - Active ; *Mena groups will retain the previous state[open or closed] | as you desire. |                     |   |
| - List of Menus Releasted to You by Assimors on Rehalf of His/Her II.e. Assimor/ Bole                                                                                                |                |                     |   |
| Menus are nut available                                                                                                    |                |                     |   |
| - Student                                                                                                    |                |                     |   |
| V (ND)Application of Placemany, seehing: (Ustably                                                                                                    |                |                     |   |
| Click on<br>this tab to<br>continue                                                                                                    |                |                     |   |
| Copyright & ERP Systems, IITblargpur Help Lter - 03222241017/61018/0103                                                                                                    | ● 由 ⊕ ◆        | 11:55<br>30-07-2014 |   |

4. Click on "Registration/Update Profile for Placement/ Internship" to register and to provide your information.

| M Inbox - mpradeep.iitkgp 🛙 x 🕇 🖪 New Companies - Google 🗴 🕇 😰 Zimbra: Inbox x 🔨 🗊 Priority 2014-15 - Google 🛛 x 💆 🔂 Welcome 🗫 👘 V P 🛛 🚬                                                                                                    | - 🗗 🗙       |
|----------------------------------------------------------------------------------------------------|-------------|
| 🗧 🔿 C 🐔 🔓 Indian Institute of Technology Kharagpur [IN] https://erp.iitkgp.ernet.in/IIT_ERP2/welcome.jsp?module_id=26&menu_id=11&parent_menu_id=10 s/2                                                                                                    | 📕 🖗 😂 🛍 🖻 🗏 |
| Welcome: Constant Constant   M Home   Forgot Passphrase   Gadget   Complaint Box   Complaint Box   Constant Constant Con | Norton      |
| You are in : T&P -> Application of Placement/Internship                                                                                                    |             |
| Click on this tab to register and<br>enter your details                                                                                                    | Ì           |

5. You will have to provide your information and upload the relevant documents.

| 2 Zandow Sent              | X Propie You May Stone ]                                                                                                    | Welcome Sushant S to E                    | ×                              |                                                                                                    | Sustant _ 0 ×       |
|----------------------------|----------------------------------------------------------------------------------------------------|-------------------------------------------|--------------------------------|----------------------------------------------------------------------------------------------------|---------------------|
| > C 🔠 Indian               | institute of Technology (IIT), Kharagpu                                                                                                    | (IN) https://erp.iitkgp.emet              | t.in/IIT_ERP3/showmenu.htm     |                                                                                                    | ☆ r © :             |
| asic Information           |                                                                                                    |                                           |                                |                                                                                                    |                     |
| Rolino                     | MCH                                                                                                    |                                           | Sex                            | diamage and the second second s |                     |
| Name                       | -Out-                                                                                                    |                                           | Email                          |                                                                                                    |                     |
| Phone/Mobile               |                                                                                                    |                                           | Department                     | the second second second second second second second second second second second second second second second se                                                                                                    |                     |
| Student Type               | the state of the state of the s |                                           | Category                       | -                                                                                                    |                     |
| Nationality                |                                                                                                    |                                           | Passport No                    |                                                                                                    |                     |
| Course                     |                                                                                                    |                                           |                                |                                                                                                    |                     |
|                            | A                                                                                                    |                                           |                                | 8                                                                                                    |                     |
|                            |                                                                                                    |                                           |                                |                                                                                                    |                     |
|                            |                                                                                                    |                                           |                                |                                                                                                    |                     |
| Skills and Expertise (for  | CV1)                                                                                                    |                                           | Skills and Expertise (for CV2) | 1                                                                                                    |                     |
|                            |                                                                                                    |                                           |                                |                                                                                                    |                     |
|                            |                                                                                                    |                                           |                                |                                                                                                    |                     |
|                            |                                                                                                    |                                           |                                |                                                                                                    |                     |
|                            | (C                                                                                                    |                                           |                                |                                                                                                    |                     |
|                            |                                                                                                    |                                           |                                |                                                                                                    |                     |
|                            |                                                                                                    |                                           |                                |                                                                                                    |                     |
| Chille and Connection /for | 0.00                                                                                                    |                                           |                                |                                                                                                    |                     |
| Skills and Expertise (for  | (0.03)                                                                                                    |                                           |                                |                                                                                                    |                     |
|                            |                                                                                                    |                                           |                                |                                                                                                    |                     |
|                            |                                                                                                    |                                           |                                |                                                                                                    |                     |
|                            |                                                                                                    |                                           | d                              |                                                                                                    |                     |
| Current Academic           | Qualification                                                                                                    |                                           |                                |                                                                                                    |                     |
| SI No Standa               | ard Name of                                                                                                    | University/Board/<br>Council/Organisation | Year of CGPA Obtained Man      | ximum CGPA Branch/Specialisation                                                                                                    | Certificate         |
| -                          |                                                                                                    | -                                         |                                | -                                                                                                    | Upload ato Windows  |
| Previous Academi           | ic Qualification                                                                                                    |                                           |                                |                                                                                                    | - Activate Withdows |
|                            | Name of                                                                                                    | Linduardity/Brand/                        | Year of Marked Marks           |                                                                                                    |                     |
|                            |                                                                                                    |                                           |                                |                                                                                                    |                     |
|                            |                                                                                                    | N XI WI                                   |                                |                                                                                                    | • 15 +8 224 PM      |

You can upload your certificates in this form.

6. One can choose the information that is to be displayed an each of the three CVS.

7. Once the forum is completed , click on "Update Profile" and CV preview options can be exercised on the top section as shown –

| Academic                                                           | CDC                                                                                                    |                                                                                                    |                                                | Search Menu                            |
|--------------------------------------------------------------------|----------------------------------------------------------------------------------------------------|----------------------------------------------------------------------------------------------------|------------------------------------------------|----------------------------------------|
| fer summerine.                                                     |                                                                                                    |                                                                                                    |                                                |                                        |
| You are in: CDC / S                                                | tudent / Application of Placement                                                                          | Anternship                                                                                                    |                                                |                                        |
| Please Note, any no<br>reating profile you<br>fou are registered i | n editable data, photo and signatu<br>need to upload scanned copies of<br>n Career Development Centre. Reg | re can be updated from your 'ERP - > Academic -><br>certificates for validating the data you provided.<br>istration open till 25-JUL-2016. | Students -> Your Academic Information' menu. D | o not copy paste from word file. After |
| Preview Resu                                                       | ime1                                                                                                    | Preview Resume2                                                                                                    | Preview Resu                                   | me3                                    |
| tasic Informatio                                                   | n                                                                                                    |                                                                                                    |                                                |                                        |
| Rollno                                                             | 13GH30038<br>Support 9                                                                                     | Sex<br>Email                                                                                                    | MALE                                           |                                        |
| hone/Mobile                                                        | 7872839263                                                                                                 | Email                                                                                                    | Chemical Engineering                           |                                        |
| tudent Type                                                        | DUAL DEGREE                                                                                                | Category                                                                                                    | GF                                             |                                        |
| lationality                                                        | INDIAN                                                                                                    | Passport No                                                                                                    |                                                |                                        |
| Course                                                             | CHEMICAL ENGG (M.Tech Deal                                                                                 | 5Y]                                                                                                    |                                                |                                        |
|                                                                    | A                                                                                                    |                                                                                                    | В                                              |                                        |
|                                                                    |                                                                                                    |                                                                                                    |                                                |                                        |
|                                                                    |                                                                                                    |                                                                                                    |                                                |                                        |
| 5kills and Expertise (f                                            | or CV1)                                                                                                    | Skills and Expertis                                                                                                    | se (for CV2)                                   |                                        |
|                                                                    |                                                                                                    |                                                                                                    |                                                |                                        |
|                                                                    |                                                                                                    |                                                                                                    |                                                |                                        |
|                                                                    |                                                                                                    | d                                                                                                    |                                                |                                        |
|                                                                    | c                                                                                                    |                                                                                                    |                                                |                                        |
|                                                                    |                                                                                                    |                                                                                                    |                                                |                                        |
|                                                                    |                                                                                                    |                                                                                                    |                                                | Activate Windows                       |

8. One cannot update any profile or CV once the last date of registration is over. However, any updates in your profile can be made once the re-registration starts during phase II for the students who are still not placed.

## Applying for any company

Once successfully registered, view the eligible companies .

| No lebox - mpradeep   | itkgpti 🛪 🕅 New Companies -                        | Googie # FZ Z                                           | imbra: Inbox 🛛 🛪 🚺                | Prienty 2014-15 - Google #                                | Welcome   X                        |                                 | - 🖬 🗙                                                                                                    |            |
|-----------------------|----------------------------------------------------|---------------------------------------------------------|-----------------------------------|-----------------------------------------------------------|------------------------------------|---------------------------------|----------------------------------------------------------------------------------------------------|------------|
| ← → C fi              | a Indian Institute of Technolo                     | ogy Kharagpur (                                         | IN] https://erp.litkgp.erne       | t.in/IIT_ERP2/welcome.jsp                                 | ?module_id=26&menu_id=             | =118cparent_menu_id=10 😒        | 📕 🐱 😂 🛍 🖾 🗉                                                                                                    | =          |
| Welcomes (1997)       | TO PUMAR (14/50 PUM                                | 🚮 Home  Forg                                            | ot Passphrase   💷 Gadget   🇌      | Complaint Box                                             |                                    | Con Logout                      | Norton                                                                                                    |            |
| Academic HMC          | 8P                                                 |                                                         |                                   |                                                           |                                    |                                 | AND STRUCTOR OF THE STRUCTURE OF THE STRUCTURE OF THE STR |            |
| You are in : T&P → A  | pplication of Placement/Internship                 | )                                                       |                                   |                                                           |                                    |                                 |                                                                                                    |            |
| 1                     |                                                    | Registratio                                             | apply for Placement/Internship, f | Placement Status No<br>list register for placement/intera | hce Keife                          |                                 |                                                                                                    | i i        |
| All dates in DD-MA    | I-YYYY format and Time in HH                       | HIN (24 Hours)                                          | format                            |                                                           |                                    |                                 | 0                                                                                                    |            |
|                       | Company                                            |                                                         |                                   | Plecement/Tr                                              | ternship Form Details              |                                 |                                                                                                    | _          |
| Comp                  | Additional Details                                 | PPY                                                     | Job Description/Apply             | Additional Det Application St                             | Recume Upload Start Recum          | You can viev                    | w all notices                                                                                                    | related to |
| 2 DB Centre           | Leonerous .                                        |                                                         | afyaha                            | Y                                                         | 21-07-2014 08:10 23-07-1           |                                 | w an notice:                                                                                                    |            |
|                       | The List of<br>and their<br>which you<br>will disp | f compa<br><sup>-</sup> profile<br>I are eli<br>Dlay he | anies<br>e for<br>gible<br>re.    |                                                           | You can v<br>updates<br>applicatio | view the<br>of your<br>on here. |                                                                                                    |            |
| Copyright © ERP Syste | ms, IIT Kharagpur Help Line - 0:                   | 32222 B1017/B101                                        | 8/51019                           |                                                           |                                    |                                 | P* 40, 1⊋ 4> 11637<br>30-07-2014                                                                                                    |            |

It is recommended to update your contact details, Profile picture etc. before completing the registration for Internship/Placement.

#### **Important Information**

Every student must create THREE resumes.

## <u> Annexure - II</u>

### CDC Calendar for Internship - 2017

| Activity                                                | Timeline                                      |
|---------------------------------------------------------|-----------------------------------------------|
| CDC registration notice for internship                  | 14 <sup>th</sup> July 2017                    |
| Student's registration for internship                   | 14 <sup>th</sup> – 24 <sup>th</sup> July 2017 |
| PPTs for Internship/ Placement                          | 7 <sup>th</sup> August 2017 onwards           |
| CV collection for internship                            | 31 <sup>st</sup> July 2017 Onwards            |
| Internship preliminary round (online/offline test & GDs | 11 <sup>th</sup> August 2017                  |
| only)                                                   |                                               |
| Internship selection- day 1                             | 12 <sup>th</sup> August2017 (Saturday)        |

## **Suggestions for CV creation**

- Use concise and short snappy statements
- No unnecessary details
- Only provide things you can back up use your course, credentials, work experience, interests and achievements for evidence
- Provide evidence of your skills
- Never exaggerate or lie
- Make it clear, concise and to the point
- Do not use "CAPITAL LETTERS" for description
- Double check your spelling and grammar
- Use persuasive and positive language

For using bullets points please copy the bullets points from word documents. While copying please keep the front of word & bullets same.

Update your Photo in ERP (Photo should be in formal)

#### **FAQs**

1. What is the significance of CV 1, CV 2 and CV 3?

Students can exercise the option of submitting any of the three Auto-generated CVs by ERP when applying to a particular company. Students can also choose to show a particular internship/ skill in the respective CVs to come up with three best options, any one of which could be used depending upon the profile applying for.

2. How to modify each of the CVs to display different skills/ internships in them?

| Academic Achievement | s/Certification/Internship/Training (first one first | )       |                                                              |
|----------------------|------------------------------------------------------|---------|--------------------------------------------------------------|
| SI Type              | Overview                                             | Details | Show Show Show<br>in in in Upload Certificate<br>CV1 CV2 CV3 |
| 1 (Select 🗘          | 2                                                    |         | Y + Y + Y + Upload                                           |
| 2 (Select \$)        |                                                      |         | VI VI VI Upload /<br>Delete                                  |
| 3 (Select \$)        |                                                      |         | Y: Y: Y: Delete                                              |
| 4 Select             |                                                      |         | V + V + V + Upload /<br>Delete                               |

The option "Show in CV1" can be changed to Y/N signifying if one wants to display the particular Academic Achievements/ Certification/ etc. in CV1-preview or not.

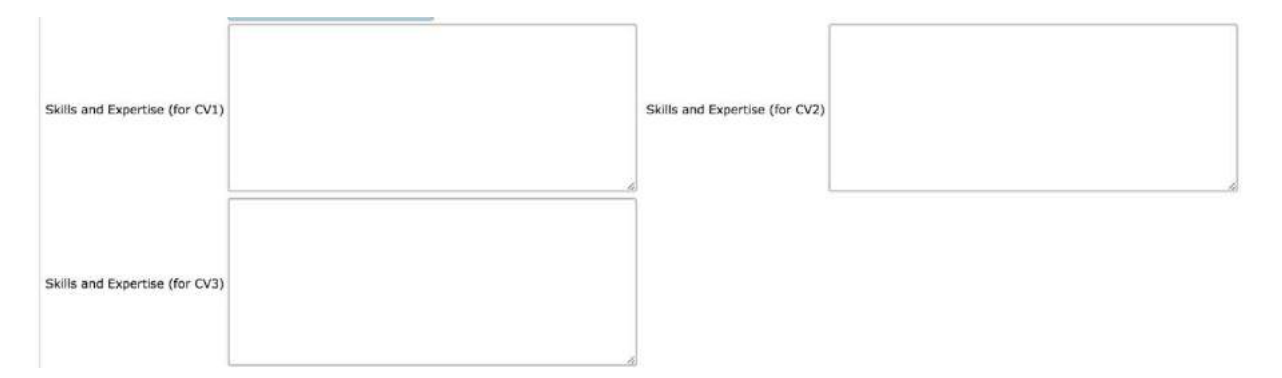

One can mention various skills appropriate to different CVs in the respective text areas

3. Can we update the profile once "Create Profile" option is exercised?

Create profile option can be used to generate the previews of the CV, however one can still edit the details after generating the CVs till the registration date is open using the "Update Profile" option.

4. What do I do if I do not have any content for a particular section (eg.Publications/Research Papers/ etc.)

In case you do not fill up anything in a particular section (which is not compulsory), that section would not appear on your CV previews.

5. How do I upload certificates supporting the facts stated in the Resume for verification?

Once a profile is created, the "Upload/ Upload Certificate" option is activated and can be used to upload the supporting documents in .pdf format which will be verified henceforth.